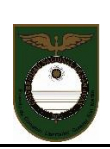

### **INSTRUCTIVO PARA DOCENTES**

Al ingresar a la Plataforma encontrarán entre las Herramientas de Comunicación:

- A) Novedades: Se utiliza para enviar una tarea a todo el curso y cada alumno podrá hacer la devolución vía mail (que el docente indicará). Esta herramienta es usada mayormente para trabajos extensos.
- B) Foro de Consultas Generales: Se utiliza para enviar una tarea a todo el curso y cada alumno podrá responder en el mismo espacio, sin necesidad de usar mail. Además el docente podrá visualizar esquemáticamente las devoluciones de los alumnos especificando día y hora de las mismas.
- C) Sala de Chat: Se utiliza para efectuar una conversación en tiempo real (como un chat de whatsaap). El único requerimiento para su uso es que "todos" los integrantes estén conectados al mismo momento pues de lo contrario, aquellos que no estén en línea o se incorporen luego, no podrán visualizar lo conversado anteriormente. Esta herramienta se aplica al debate e intercambio de opiniones sobre temas conocidos.

| Página Principal ► Mis cursos ► Tecnología - 3º 5º -2019                       |                            |                |  |  |  |  |  |  |
|--------------------------------------------------------------------------------|----------------------------|----------------|--|--|--|--|--|--|
| Navegación 🗆                                                                   | ~                          |                |  |  |  |  |  |  |
| Página Principal                                                               |                            |                |  |  |  |  |  |  |
| <ul> <li>Area personal</li> <li>Páginas del sitio</li> </ul>                   | Herramientas de Comur      | nicación       |  |  |  |  |  |  |
| <ul> <li>Mi perfil</li> <li>Mis cursos</li> </ul>                              | Rovedades                  | enerales       |  |  |  |  |  |  |
| <ul> <li>Tecnología - 2º 1º -2019</li> <li>Tecnología - 2º 4º -2019</li> </ul> | ( <u></u> , ) Sala de Chat |                |  |  |  |  |  |  |
| ▼ Tecnología - 3º 5º                                                           | Contenidos                 | Calificaciones |  |  |  |  |  |  |

➔ Podrán usar cualquiera de las tres de acuerdo a los objetivos de la clase.

### A) Novedades

1- Click en Novedades

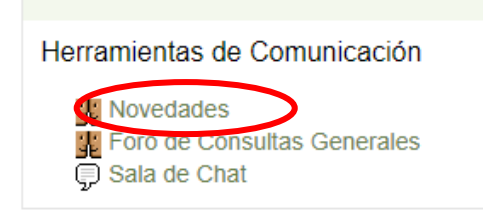

2- Aparece la siguiente pantalla y debe Agregar un nuevo tema

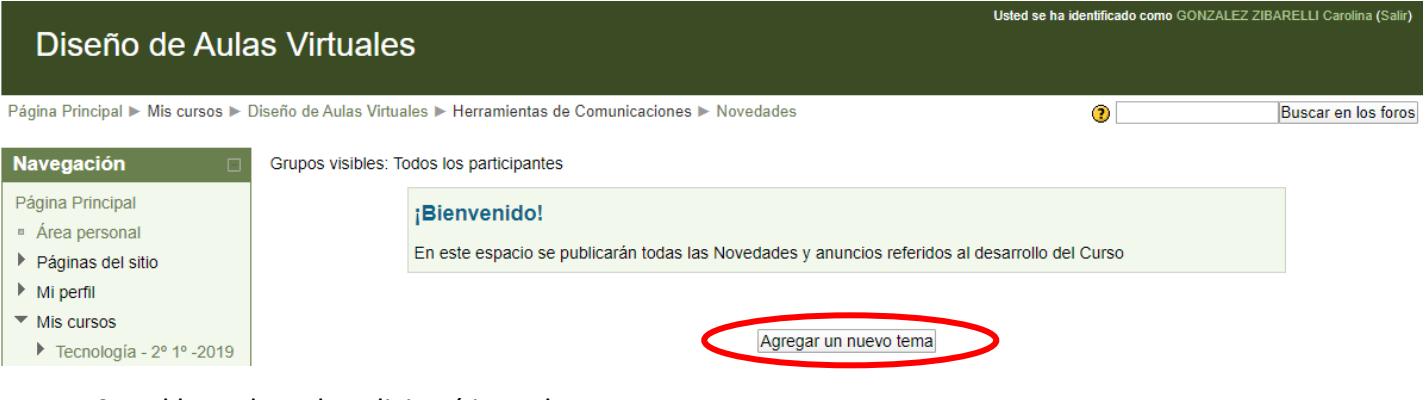

- 3- Al hacerlo se le solicitará introduzca:
  - Asunto: donde colocará el título del tema
  - Mensaje: deberá efectuar la explicación de la actividad
  - Agregar: aquí podrá adjuntar un archivo en formato doc, exe, pdf o jpg

#### Por ejemplo:

| Diseño de Aulas                                        | s Virtuales                 | Usted se ha identificado como GONZALEZ ZIBARELLI Carolina (Salin                                          |
|--------------------------------------------------------|-----------------------------|----------------------------------------------------------------------------------------------------|
| Página Principal ► Mis cursos ► Dis<br>Navegación      | seño de Aulas Virtuales 🕨 H | Herramientas de Comunicaciones ▶ Novedades ▶ Un meteorito se aproxima a la Tierra ▶ Editar                |
| Página Principal  Area personal  Area del sitio        | <b>¡Bie</b> l<br>En es      | nvenido!<br>te espacio se publicarán todas las Novedades y anuncios referidos al desarrollo del Curso     |
| ▶ Mi perfil                                            | Su nuevo tema               |                                                                                                    |
| <ul> <li>Mis cursos</li> </ul>                         | Asunto*                     | Un meteorito se aproxima a la Tierra                                                                      |
| Tecnología - 2º 1º -2019                               | Mensaje*                    | Fuente 🔹 Tamaño 🔹 Párrafo 🔹 🥑 🗠 🏦 🎲 🔲                                                                     |
| Tecnología - 2º 4º -2019                               |                             | B / U → ↔ ×, ×' ≣ ≣ ≣ 🗳 2 🛱 🎘 🚣 - 💇 - ▶1 14                                                               |
| Tecnología - 3º 5º -2019                               |                             | E E # # ∞ ∞ ∞ ● <b>≝    ⊇ Ω ⊠</b>    <b>···· ♥</b> -                                                      |
| CRE-En Linea                                           |                             | El obieto bautizado como '52768 (1998 OR2)' fue descubierto por la NASA en 1998 y fue                     |
| <ul> <li>Diseño de Aulas<br/>Virtuales</li> </ul>      |                             | catalogado como "suficientemente grande para causar efectos globales si impacta contra la Tierra".        |
| Participantes                                          |                             | Investigue y responda: ¿Qué de cierto hay en esta noticia?                                                |
| Informes                                               |                             | - Acceder al siguiente link para ver el video: https://laverdadnoticias.com/tecnologia/La-NASA-           |
| <ul> <li>Herramientas de<br/>Comunicaciones</li> </ul> |                             | advierte-la-caida-de-un-meteorito-a-la-Tierra20200316-0225.html - Responda a la siguiente cuenta de mail: |
| Wovedades                                              |                             | Ruta: div.row maincontent clearfix » div.no-overflow » div.content » div.posting fullpost » p » span      |
| E Foro de Consultas                                    | Suscripción 🕐               | Todos están suscritos a este foro                                                                         |
| Generales                                              | Archivo adjunto 🥐           | Agregar Tamaño máximo para archivos nuevos: 40MB                                                          |
| W Onfetería                                            |                             | No se han adjuntado archivos                                                                              |

→ No olvide indicar la cuenta de mail en la que desea recibir las respuestas

4- Luego deberá **Enviar al foro** y todos los alumnos del curso habrán recibido la actividad de la asignatura correspondiente

|                   | Ruta: p                                           |                              |
|-------------------|---------------------------------------------------|------------------------------|
| Suscripción 🕐     | Deseo recibir copias de este foro por correo      |                              |
| Archivo adjunto 🕐 | Agregar Tamaño máximo para archivos nuevos: 500KB |                              |
|                   |                                                   | No se han adjuntado archivos |
| Enviar ahora      |                                                   |                              |
|                   |                                                   | Enviar al foro               |

5- Podrá ver un resumen de sus actividades subidas a Novedades

| Diseño de Aula                                                                                                    | as Virtuale            | 5                                            |                                                             |                       | Usteo      | l se ha identific | ado como GONZALEZ ZIB/      | RELLI Carolina (Salir)                 |
|----------------------------------------------------------------------------------------------------|------------------------|----------------------------------------------|-------------------------------------------------------------|-----------------------|------------|-------------------|-----------------------------|----------------------------------------|
| Página Principal ► Mis cursos ► [                                                                                         | Diseño de Aulas Virtua | les ► Herramientas de 0                      | Comunicacione Novedades                                     |                       |            | ?                 |                             | Buscar en los foros                    |
| Navegación 🗆                                                                                                    | Grupos visibles: T     | odos los participantes                       |                                                             |                       |            |                   |                             |                                        |
| Página Principal  Area personal  Páginas del sitio  Mi perfil  Mis cursos  Tecnología - 2º 1º -2019  Decenica, 0º 40 0000 |                        | <b>¡Bienvenido!</b><br>En este espacio se pu | blicarán todas las Novedades y anuncios<br>Agregar un nuevo | referidos a<br>o tema | al desarro | ollo del Curs     | 0                           |                                        |
| <ul> <li>Tecnología - 2º 4º -2019</li> <li>Tecnología - 3º 5º -2019</li> </ul>                                            | Tema                   |                                              | Comenzado por                                               |                       | Grupo      | Réplicas          | Último mensaje              |                                        |
| <ul> <li>CRE-En Linea</li> <li>Diseño de Aulas</li> </ul>                                                                 | Un meteorito se        | aproxima a la Tierra                         | GONZALEZ ZIBARELLI Carol                                    | lina                  |            | 0                 | GONZALEZ ZI<br>vie, 20 de n | BARELLI Carolina<br>har de 2020, 15:44 |
| Virtuales <ul> <li>Participantes</li> </ul>                                                                               | Guía del Curso         |                                              | GONZALEZ ZIBARELLI Carol                                    | lina                  |            | 0                 | GONZALEZ ZI<br>mar, 10 de s | BARELLI Carolina<br>ep de 2013, 21:03  |

6- Cuando el alumno ingresa podrá abrir las Novedades y verá lo solicitado

| [GONZALEZ ZIBARELLI Carolina] <b>Usted se ha identificado como</b> GONZALEZ MARTINEZ Martina (Salir) Diseño de Aulas Virtuales |           |                                                                                                    |  |  |  |  |  |  |  |
|----------------------------------------------------------------------------------------------------|-----------|----------------------------------------------------------------------------------------------------|--|--|--|--|--|--|--|
| Página Principal 🕨 Mis cursos 🕨                                                                                                | Diseño de | Aulas Virtuales ► Herramientas de Comunicaciones ► Novedades ► Un meteorito se aproxima a la Tierra 👔 Buscar en los foros                                                                                          |  |  |  |  |  |  |  |
| Navegación 🗆<br>Página Principal                                                                                               |           | Mostrar respuestas anidadas 🔹                                                                                                    |  |  |  |  |  |  |  |
| <ul> <li>Área personal</li> <li>Páginas del sitio</li> </ul>                                                                   | 0         | Un meteorito se aproxima a la Tierra<br>de <u>GONZALEZ ZIBARELLI Carolina</u> - viernes, 20 de marzo de 2020, 15:44                                                                                                |  |  |  |  |  |  |  |
| <ul> <li>Mi perfil</li> <li>Mis cursos</li> </ul>                                                                              |           | El objeto bautizado como '52768 (1998 OR2)' fue descubierto por la NASA en 1998 y fue catalogado como "suficientemente grande para causar efectos globales si impacta contra la Tierra".                           |  |  |  |  |  |  |  |
| <ul> <li>Diseño de Aulas<br/>Virtuales</li> </ul>                                                                              |           | Investigue y responda: ¿Qué de cierto hay en esta noticia?                                                                                                    |  |  |  |  |  |  |  |
| <ul> <li>Participantes</li> <li>Herramientas de<br/>Comunicaciones</li> </ul>                                                  |           | - Acceder al siguiente link para ver el video: https://laverdadnoticias.com/tecnologia/La-NASA-advierte-la-caida-de-un-meteorito-a-la-Tierra-<br>-20200316-0225.html     - Resoonda a la siguiente cuenta de mail: |  |  |  |  |  |  |  |
| Novedades                                                                                                    |           | · · · · · · · · · · · · · · · · · · ·                                                                                                    |  |  |  |  |  |  |  |
| <ul> <li>Un meteorito<br/>se aproxima a</li> </ul>                                                                             |           |                                                                                                    |  |  |  |  |  |  |  |

- B) Foro de consultas generales
  - 1- Click en Foro de Consultas Generales

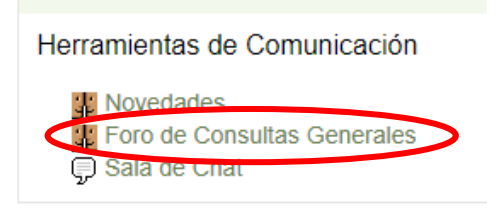

2- Aparece la siguiente pantalla y debe Colocar un nuevo tema de discusión aquí

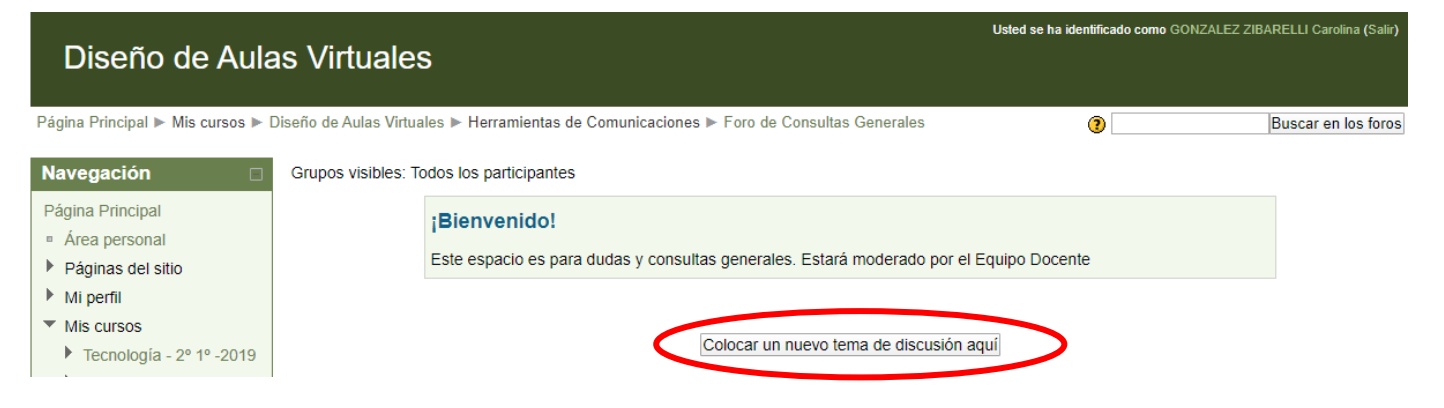

- 3- Al hacerlo se le solicitará introduzca:
  - Asunto: donde colocará el título del tema
  - Mensaje: deberá efectuar la explicación de la actividad
  - Agregar: aquí podrá adjuntar un archivo en formato doc, exe, pdf o jpg

Por ejemplo:

### Diseño de Aulas Virtuales

Página Principal 🕨 Mis cursos 🕨 Diseño de Aulas Virtuales 🕨 Herramientas de Comunicaciones 🕨 Foro de Consultas Generales 🕨 Un meteorito se aproxima a la Tierra 🕨 Editar

| Navegación                                             | Disc              |                                                                                                    |  |  |  |  |  |  |  |  |
|--------------------------------------------------------|-------------------|----------------------------------------------------------------------------------------------------|--|--|--|--|--|--|--|--|
| Página Principal                                       | Bienvenido!       |                                                                                                    |  |  |  |  |  |  |  |  |
| <ul> <li>Área personal</li> </ul>                      | Este e            | spacio es para dudas y consultas generales. Estará moderado por el Equipo Docente                                                                      |  |  |  |  |  |  |  |  |
| Páginas del sitio                                      | Su nuevo tema     |                                                                                                    |  |  |  |  |  |  |  |  |
| Mi perfil                                              | Su nuevo tenta    |                                                                                                    |  |  |  |  |  |  |  |  |
| <ul> <li>Mis cursos</li> </ul>                         | Asunto*           | Un meteorito se aproxima a la Tierra                                                                                                    |  |  |  |  |  |  |  |  |
| Tecnología - 2º 1º -2019                               | Mensaje*          | Fuente 🔻 Tamaño 🔻 Párrafo 💌 🦛 🖓 🔛                                                                                                    |  |  |  |  |  |  |  |  |
| Tecnología - 2º 4º -2019                               |                   | B / U ↔ ×, × ਵ ≣ ≣ 3/ 2 1 1 1                                                                                                    |  |  |  |  |  |  |  |  |
| Tecnología - 3º 5º -2019                               |                   | 三   三   二   二   二   二   二   二   二   二                                                                                                    |  |  |  |  |  |  |  |  |
| CRE-En Linea                                           |                   | El objeto bautizado como '52768 (1998 OR2)' fue descubierto por la NASA en 1998 y fue catalogado                                                       |  |  |  |  |  |  |  |  |
| <ul> <li>Diseño de Aulas</li> </ul>                    |                   | como "suficientemente grande para causar efectos globales si impacta contra la Tierra".                                                                |  |  |  |  |  |  |  |  |
| Virtuales                                              |                   | Investigue y responda: ¿Qué de cierto hay en esta noticia?                                                                                             |  |  |  |  |  |  |  |  |
| Participantes                                          |                   |                                                                                                    |  |  |  |  |  |  |  |  |
| Informes                                               |                   | Acceder al siguiente link para ver el video: https://laverdadnoticias.com/tecnologia/La-NASA-     advide de un materiale a la Turra 20202016 0205 html |  |  |  |  |  |  |  |  |
| <ul> <li>Herramientas de<br/>Comunicaciones</li> </ul> |                   | auviene-ra-calua-ue-un-meteomo-a-ra-memazuzuus ro-uzz5.mtml                                                                                            |  |  |  |  |  |  |  |  |
| Comunicaciones                                         |                   | Ruta: p » span                                                                                                    |  |  |  |  |  |  |  |  |
| Novedades                                              | Suscripción 🕐     | Deseo recibir copias de este foro por correo                                                                                                    |  |  |  |  |  |  |  |  |
| Consultas                                              | Archivo adjunto 🕐 | Agregar Tamaño máximo para archivos nuevos: 500KB                                                                                                    |  |  |  |  |  |  |  |  |
| Generales                                              |                   | No se han adjuntado archivos                                                                                                    |  |  |  |  |  |  |  |  |
|                                                        |                   |                                                                                                    |  |  |  |  |  |  |  |  |

 4- Luego deberá Enviar al foro y todos los alumnos del curso habrán recibido la actividad de la asignatura correspondiente

|                   | Ruta: p                                  |                 |                              |
|-------------------|------------------------------------------|-----------------|------------------------------|
| Suscripción 💽     | Deseo recibir copias de este foro por co | orreo 🔹         |                              |
| Archivo adjunto 🕐 | Agregar Tamaño máximo para archiv        | s nuevos: 500KB |                              |
|                   |                                          |                 | No se han adjuntado archivos |
| Enviar ahora      |                                          |                 |                              |
|                   |                                          |                 | Enviar al foro               |

→ Además el profesor podrá elegir si quiere o no recibir un mail notificándolo respecto a que un alumno hizo un envío al foro (siempre que el mail registrado en la plataforma sea el correcto)

5- Podrá ver un resumen de sus actividades subidas al Foro de Consultas Generales

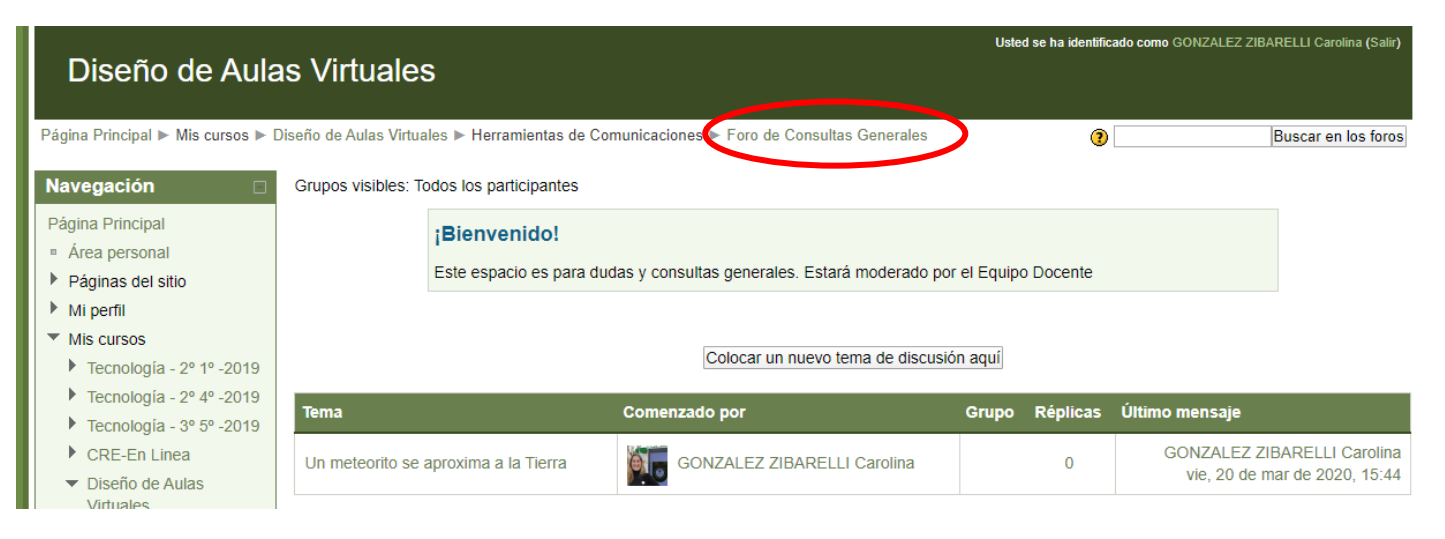

 6- Cuando el alumno ingresa podrá abrir el Foro de Consultas Generales y verá lo solicitado, teniendo la opción de Responder en el mismo espacio.

| (GONZALEZ ZIBARELLI Carolina) Usted se ha identificado como GONZALEZ MARTINEZ Martina (Salir) Diseño de Aulas Virtuales |           |                                                                                                    |  |  |  |  |  |  |  |  |
|----------------------------------------------------------------------------------------------------|-----------|----------------------------------------------------------------------------------------------------|--|--|--|--|--|--|--|--|
| Página Principal ► Mis cursos ► I                                                                                       | Diseño de | Aulas Virtuales ► Herramientas de Comunicaciones ► Foro de Consultas Generales ► Un meteorito se aproxima a la Tierra  Buscar en los foros                                                  |  |  |  |  |  |  |  |  |
| Navegación                                                                                                    |           | Mostrar respuestas anidadas 🔹                                                                                                    |  |  |  |  |  |  |  |  |
| <ul> <li>Área personal</li> <li>Páginas del sitio</li> </ul>                                                            |           | Un meteorito se aproxima a la Tierra<br>de <u>GONZALEZ ZIBARELLI Carolina</u> - viernes, 20 de marzo de 2020, 15:44                                                                         |  |  |  |  |  |  |  |  |
| <ul> <li>Mi perfil</li> <li>Mis cursos</li> </ul>                                                                       |           | El objeto bautizado como '52768 (1998 OR2)' fue descubierto por la NASA en 1998 y fue catalogado como "suficientemente grande para causar<br>efectos globales si impacta contra la Tierra". |  |  |  |  |  |  |  |  |
| <ul> <li>Diseño de Aulas<br/>Virtuales</li> </ul>                                                                       |           | Investigue y responda: ¿Qué de cierto hay en esta noticia?                                                                                                    |  |  |  |  |  |  |  |  |
| Participantes                                                                                                    |           | - Acceder al siguiente link para ver el video: https://laverdadnoticias.com/tecnologia/La-NASA-advierte-la-caida-de-un-meteorito-a-la-Tierra-                                               |  |  |  |  |  |  |  |  |
| <ul> <li>Herramientas de<br/>Comunicaciones</li> </ul>                                                                  |           | -20200316-0225.html                                                                                                    |  |  |  |  |  |  |  |  |
| 🔆 Novedades                                                                                                    |           | Responder                                                                                                    |  |  |  |  |  |  |  |  |

Para tener en cuenta: todos los alumnos podrán ver las respuestas ya entregadas.

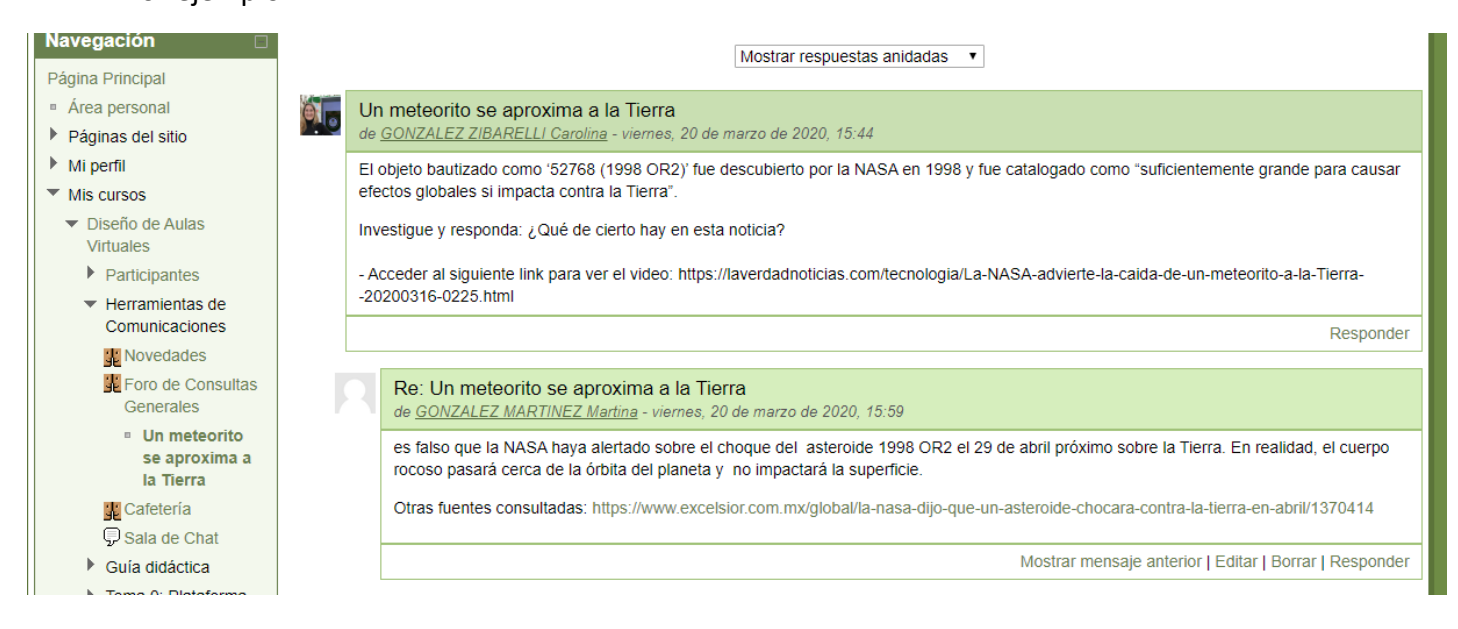

# Por ejemplo:

→

7- El docente podrá ver un resumen de las actividades y respuestas de los alumnos en el **Foro de Consultas Generales** 

| Diseño de Aula                                                                 | as Virtuale           | S                                              |                                               | Uste         | d se ha identific | ado como GONZALEZ ZIB      | ARELLI Carolina (Salir)                |
|--------------------------------------------------------------------------------|-----------------------|------------------------------------------------|-----------------------------------------------|--------------|-------------------|----------------------------|----------------------------------------|
| Página Principal ► Mis cursos ►                                                | Diseño de Aulas Virtu | ales 🕨 Herramientas de C                       | omunicacionas ▶ Foro de Consultas Generales   |              | 0                 |                            | Buscar en los foros                    |
| Navegación                                                                     | Grupos visibles: T    | odos los participantes                         |                                               |              |                   |                            |                                        |
| Página Principal  Area personal  Aginas del sitio  Mi perfil  Mis cursos       |                       | ¡ <b>Bienvenido!</b><br>Este espacio es para d | udas y consultas generales. Estará moderado p | or el Equipo | o Docente         |                            |                                        |
| <ul> <li>Tecnología - 2º 1º -2019</li> <li>Tecnología - 2º 4º -2010</li> </ul> |                       |                                                | Colocar un nuevo tema de discus               | ión aquí     |                   |                            |                                        |
| <ul> <li>Tecnología - 2° 4° -2019</li> <li>Tecnología - 3° 5° -2019</li> </ul> | Tema                  |                                                | Comenzado por                                 | Grupo        | Réplicas          | Ciamo mensaje              |                                        |
| <ul> <li>CRE-En Linea</li> <li>Diseño de Aulas<br/>Virtuales</li> </ul>        | Un meteorito se       | aproxima a la Tierra                           | GONZALEZ ZIBARELLI Carolina                   | (            | 1                 | GONZALEZ I<br>vie, 20 de r | MARTINEZ Martina<br>mar de 2020, 15:59 |

### C) Sala de Chat

1- Click en Sala de Chat

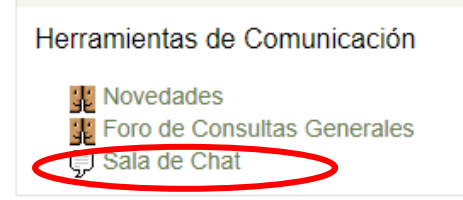

### 2- Click en Entrar a la Sala

| Usted se ha identificado como GONZALEZ ZIBARELLI Carolina (S<br>Diseño de Aulas Virtuales |                                                                                                    |  |  |  |  |  |  |  |  |  |
|-------------------------------------------------------------------------------------------|----------------------------------------------------------------------------------------------------|--|--|--|--|--|--|--|--|--|
| Página Principal ► Mis cursos ► I                                                         | Diseño de Aulas Virtuales ▶ Herramientas de Comunicaciones ▶ Sala de Chat                                                                                    |  |  |  |  |  |  |  |  |  |
| Navegación 🛛                                                                              | Grupos visibles: Todos los participantes                                                                                                    |  |  |  |  |  |  |  |  |  |
| Página Principal  Area personal  Ráginas del sitio                                        | Sala de Chat                                                                                                    |  |  |  |  |  |  |  |  |  |
| <ul> <li>Mi perfil</li> <li>Mis cursos</li> </ul>                                         | Desde aquí puedes enviar mensajes a otros alumnos que se encuentren conectados al curso. Para esta sala no existen sesiones previstas por el equipo docente. |  |  |  |  |  |  |  |  |  |
| <ul> <li>Tecnología - 2º 1º -2019</li> <li>Tecnología - 2º 4º -2019</li> </ul>            | Entrar a la sala                                                                                                    |  |  |  |  |  |  |  |  |  |
| <ul> <li>Tecnología - 3º 5º -2019</li> <li>CRE-En Linea</li> </ul>                        | Ver las sesiones anteriores                                                                                                    |  |  |  |  |  |  |  |  |  |

### 3- Se abre una ventana que permite escribir y enviar fácilmente texto.

| n Diseño de Aulas Virtuales: Sala de Chat: Todos los participantes - Google Chrome |    | -                    |                       | × | 🍴 🌇 Foro de Consu 🗴 🗂 Diseño de Aule 🗴 🌇 Prueba: Un me 🗙 🕂              |
|------------------------------------------------------------------------------------|----|----------------------|-----------------------|---|-------------------------------------------------------------------------|
| In No es seguro   vm4preuni1.unsj.edu.ar/mod/chat/gui_ajax/index.php?id=2304       |    |                      |                       |   |                                                                         |
| 15:49 GONZALEZ ZIBARELLI Carolina GONZALEZ ZIBARELLI Carolina entró a la sala      | 0. | GON<br>ZIBA<br>Carol | ZALEZ<br>RELLI<br>ina |   | 🜔 Universidad Nacion 👱 medalla Milagrosa 🔛 Conversor de vídeo 🛛 🗴       |
|                                                                                    |    |                      |                       |   | Usted se ha identificado como GONZALEZ ZIBARELLI Card                   |
|                                                                                    |    |                      |                       |   | de Chat                                                                 |
|                                                                                    |    |                      |                       |   |                                                                         |
|                                                                                    |    |                      |                       |   | Sala de Chat                                                            |
|                                                                                    |    |                      |                       |   | lumnos que se encuentren conectados al curso. Para esta sala no<br>nte. |
|                                                                                    |    |                      |                       |   | Entrar a la sala                                                        |
|                                                                                    |    |                      |                       |   | sar interfaz más accesible                                              |
|                                                                                    |    |                      |                       |   | Ver las sesiones anteriores                                             |
| » Enviar Temas »                                                                   |    |                      |                       |   |                                                                         |
| Participantes                                                                      |    |                      |                       |   |                                                                         |

- Al clickear Enviar o Enter de la computadora se comienzan a listar los textos en el cuadro de diálogo
- En el lateral izquierdo de la ventana aparecen los usuarios en línea
- También se puede constatar la hora en que el comentario es enviado

# Como en el siguiente ejemplo:

| n Prueba: Sala de Chat - Google Chrome                                                                                                    |    | - 🗆                   | $\times$ | G meteoritos cercanos a la tierra hi: X +                     | —                |
|----------------------------------------------------------------------------------------------------|----|-----------------------|----------|---------------------------------------------------------------|------------------|
| A No es seguro   vm4preuni1.unsj.edu.ar/mod/chat/gui_ajax/index.php?id=1929                                                                | 9  |                       |          |                                                               | ☆ 🕐              |
| 16:57 GONZALEZ ZIBARELLI Carolina GONZALEZ ZIBARELLI Carolina entró a la sala                                                              | Θ. | GONZALEZ<br>ZIBARELLI |          | 🌘 Universidad Nacion 👤 medalla Milagrosa 👔 Conversor de vídeo | »   📙 Otro:      |
| 16:57 GONZALEZ ZIBARELLI Carolina<br>¡Buenas tardes chicos!                                                                                |    | Carolina              |          | Usted se ha identificado como GONZALEZ ZIBARELLI o            | Carolina (Salir) |
| 16:58 GONZALEZ ZIBARELLI Carolina<br>Hoy veremos el tema: Meteoritos cercanos a la Tierra                                                  |    |                       |          |                                                               |                  |
| 16:58 GONZALEZ ZIBARELLI Carolina<br>Para ello quisiera que opinen sobre los meteoritos conocidos que se han acercado a<br>nuestro planeta | 1  |                       |          | Sala de Chat                                                  |                  |
| 17:00 GONZALEZ ZIBARELLI Carolina<br>pueden ver el link                                                                                    |    |                       |          |                                                               |                  |
| 17:00 GONZALEZ ZIBARELLI Carolina<br>https://www.ambientum.com/ambientum/ciencia/cual-origen-meteoritos-tierra.asp                         |    |                       |          |                                                               |                  |
|                                                                                                    |    |                       |          | Entrar a la sala                                              |                  |
|                                                                                                    |    |                       |          | sar interfaz más accesible                                    |                  |
|                                                                                                    |    |                       |          |                                                               |                  |
|                                                                                                    |    |                       |          |                                                               |                  |
| Carta Tana                                                                                                    | _  |                       |          |                                                               |                  |
| » Enviar iemas »                                                                                                    |    |                       |          |                                                               |                  |
| PIUICSUICS                                                                                                    |    |                       |          |                                                               |                  |